## Dell Latitude 12 Rugged Tablet – 7202 Gebruikshandleiding

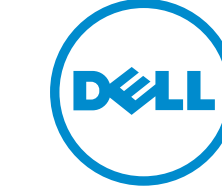

Regelgevingsmodel: T03H Regelgevingstype: T03H001

# Opmerkingen, voorzorgsmaatregelen, en waarschuwingen

**OPMERKING:** Een OPMERKING duidt belangrijke informatie aan voor een beter gebruik van de computer.

WAARSCHUWING: EEN WAARSCHUWING duidt potentiële schade aan hardware of potentieel gegevensverlies aan en vertelt u hoe het probleem kan worden vermeden.

GEVAAR: Een GEVAAR-KENNISGEVING duidt op een risico op schade aan eigendommen, lichamelijk letsel of overlijden.

#### © 2015 Dell Inc. Alle rechten voorbehouden.

Handelsmerken in dit document: Dell<sup>™</sup>, het DELL-logo, Venue<sup>™</sup> en Wi-Fi Catcher<sup>™</sup> zijn handelsmerken van Dell Inc. Intel<sup>®</sup>, Xeon<sup>®</sup>, Core<sup>™</sup> en Atom<sup>™</sup> zijn gedeponeerde handelsmerken of handelsmerken van Intel Corporation in de VS en andere landen. Microsoft<sup>®</sup>, Windows<sup>®</sup>, MS-DOS<sup>®</sup>, Windows Vista<sup>®</sup>, de startknop in Windows Vista en Office Outlook<sup>®</sup> zijn handelsmerken of gedeponeerde handelsmerken van Microsoft Corporation in de Verenigde Staten en/of andere landen. Wi-Fi<sup>®</sup> is een gedeponeerd handelsmerk van Wireless Ethernet Compatibility Alliance, Inc.

2015 -08

Ver. A00

## Inhoudsopgave

| 1 Op uw tablet werken                                | 5  |
|------------------------------------------------------|----|
| Voordat u aan de tablet gaat werken                  | 5  |
| Uw tablet uitschakelen                               | 6  |
| 2 Uw tablet instellen                                | 7  |
| De tablet opladen                                    | 7  |
| Uw tablet inschakelen                                | 8  |
| Het scherm uitschakelen                              |    |
| 3 Uw tablet gebruiken                                | 10 |
| Schermoriëntatie                                     |    |
| De richting van het scherm vergrendelen/ontgrendelen |    |
| De schermhelderheid aanpassen                        |    |
| Bewegingen                                           | 11 |
| Rechtsklikken                                        |    |
| Het Windows Start-scherm                             |    |
| De Applicaties aanpassen                             | 14 |
| Het Start-scherm openen                              |    |
| Aan de slag met Windows 8.1                          |    |
| Rechts vegen                                         |    |
| Links vegen                                          |    |
| Omhoog/omlaag vegen                                  |    |
| Gedeeld scherm                                       |    |
| Hoofdtelefoon gebruiken                              |    |
| De batterij verwijderen                              |    |
| De batterij plaatsen                                 |    |
| De SIM-kaart plaatsen                                |    |
| 4 De instellingen van uw tablet beheren              |    |
| Wifi-instelling                                      |    |
| Instellingen voor mobiel breedband                   |    |
| Uw tablet vernieuwen/herstellen/opnieuw instellen    | 24 |
| Vernieuw uw pc zonder uw bestanden te beïnvloeden    | 24 |
| Verwijder alles en installeer Windows opnieuw        | 24 |
| Geavanceerd opstarten                                | 24 |
| 5 Uw tablet synchroniseren                           |    |
| ے۔<br>Microsoft-account gebruiken                    |    |

| Muziek, foto's en video's kopiëren    |    |
|---------------------------------------|----|
| 6 Uw tablet reinigen                  | 27 |
| 7 Probleemoplossing                   |    |
| Problemen met de batterij             |    |
| Problemen met het systeem             | 29 |
| Problemen met het touchscreen         |    |
| Uw draadloze netwerkkaart controleren |    |
| Netwerkproblemen                      |    |
| 8 Systeeminstallatie                  |    |
| BIOS-opties van de System Setup       |    |
| Het BIOS updaten                      |    |
| 9 Specificaties                       | 43 |
| 10 Contact opnemen met Dell           | 47 |

1

## Op uw tablet werken

## Voordat u aan de tablet gaat werken

Volg de onderstaande veiligheidsrichtlijnen om uw eigen veiligheid te garanderen en de tablet tegen mogelijke schade te beschermen. Tenzij anders aangegeven, wordt er bij elke procedure in dit document van de volgende veronderstellingen uitgegaan:

• U hebt de veiligheidsinformatie geraadpleegd die bij uw tablet is geleverd.

GEVAAR: Lees de veiligheidsinstructies die bij de tablet zijn geleverd alvorens u werkzaamheden binnen de computer uitvoert. Raadpleeg voor meer informatie over veiligheidsrichtlijnen onze webpagina over wet- en regelgeving op www.dell.com/regulatory\_compliance.

WAARSCHUWING: Een groot aantal reparaties mag alleen door een erkend servicemonteur worden uitgevoerd. U mag alleen probleemoplossing en eenvoudige reparaties uitvoeren zoals toegestaan volgens de documentatie bij uw product of zoals geïnstrueerd door het on line of telefonische team voor service en ondersteuning. Schade die het gevolg is van onderhoud dat niet door Dell is geautoriseerd, wordt niet gedekt door uw garantie. Lees de veiligheidsinstructies die bij het product zijn geleverd en leef deze na.

WAARSCHUWING: Voorkom elektrostatische ontlading door uzelf te aarden met een aardingspolsbandje of door regelmatig een ongeverfd metalen oppervlak aan te raken, zoals een connector aan de achterkant van de tablet.

WAARSCHUWING: Ga voorzichtig met componenten en kaarten om. Raak de componenten en de contacten op kaarten niet aan. Pak kaarten vast bij de uiteinden of bij de metalen bevestigingsbeugel.

WAARSCHUWING: Verwijder kabels door aan de stekker of aan de kabelontlastingslus te trekken en niet aan de kabel zelf. Sommige kabels zijn voorzien van een connector met borglippen. Als u dit type kabel loskoppelt, moet u de borglippen ingedrukt houden voordat u de kabel verwijdert. Trek connectoren in een rechte lijn uit elkaar om te voorkomen dat connectorpinnen verbuigen. Ook moet u voordat u een kabel verbindt, controleren of beide connectoren op juiste wijze zijn opgesteld en uitgelijnd.

**OPMERKING:** De kleur van uw tablet en bepaalde onderdelen kunnen verschillen van de kleur die in dit document is afgebeeld.

Om schade aan de tablet te voorkomen, moet u de volgende instructies opvolgen voordat u in de tablet gaat werken.

- **1.** Zorg ervoor dat het werkoppervlak vlak en schoon is, om te voorkomen dat de tabletkap bekrast raakt.
- 2. Schakel uw tablet uit.
- **3.** Als de tablet is aangesloten op een dockingapparaat (gekoppeld) zoals het optionele dockingstation of de optionele houder van het toetsenbord, koppel de tablet dan los.
- 4. Koppel de netadapter los van de tablet.
- 5. Houd de aan-uitknop enkele seconden ingedrukt om de flea power (reststroom) van het moederbord te verwijderen.

WAARSCHUWING: Koppel de tablet altijd los van het stopcontact om hem te beschermen tegen elektrische schokken.

WAARSCHUWING: Raak onderdelen pas aan nadat u zich hebt geaard door een ongeverfd metalen oppervlak van de behuizing aan te raken, zoals het metaal rondom de openingen voor de kaarten aan de achterkant van de tablet. Raak tijdens het werken aan uw tablet af en toe een ongeverfd metalen oppervlak aan om eventuele statische elektriciteit, die schadelijk kan zijn voor interne componenten, te ontladen.

6. Verwijder de micro-SD-kaart uit de tablet.

## Uw tablet uitschakelen

Als u uw tablet uitschakelt, wordt deze volledig uitgeschakeld. U kunt de tablet uitschakelen via het Charms-menu:

- Maak een schuifbeweging vanaf de rechterrand van het beeldscherm om het Charms-menu te 1. openen.
- 2. Tik op Instellingen 🌣 > Energie 🔱 > Afsluiten om de tablet uit te schakelen.

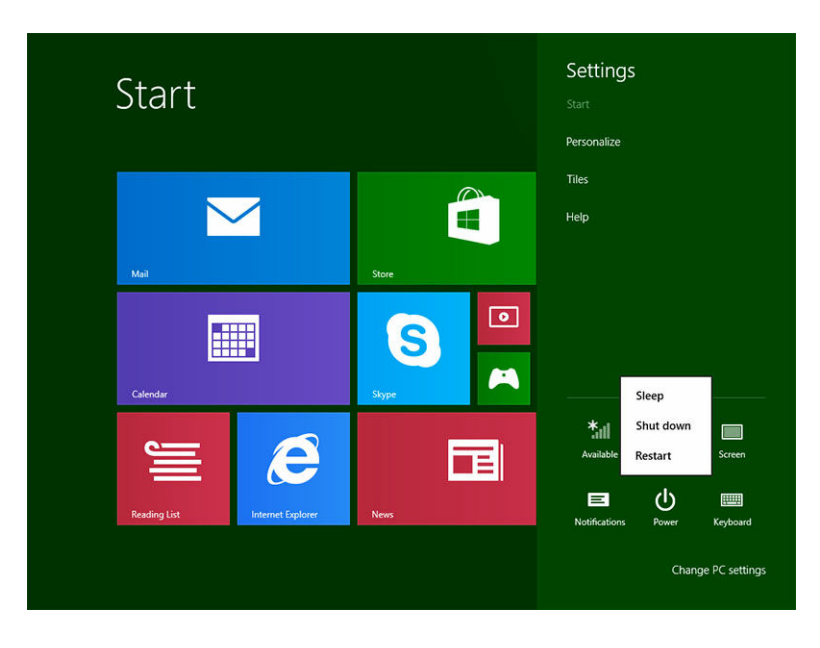

OPMERKING: U kunt de tablet uitschakelen zonder het Charms-menu te gebruiken. Houd het U **Energie**  $\bigcirc$  >10 seconden ingedrukt om de tablet uit te schakelen. U kunt geforceerd afsluiten als de tablet niet reageert/onverwacht gedrag vertoont of als touch niet werkt.

## Uw tablet instellen

## De tablet opladen

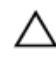

WAARSCHUWING: Gebruik alleen de netadapter en stroomkabel die bij uw tablet zijn meegeleverd. Als u niet-goedgekeurde netadapters of stroomkabels gebruikt, kan uw tablet ernstige schade oplopen.

OPMERKING: De batterij is niet volledig opgeladen wanneer u uw tablet uitpakt. IJ

#### 1. Sluit de stroomkabel aan op de netadapter.

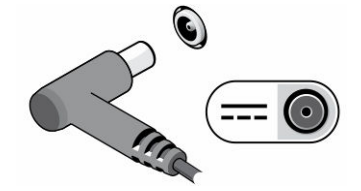

2. Sluit de netadapter aan op een stopcontact en laad de tablet op totdat de batterij volledig is opgeladen.

OPMERKING: Het duurt ongeveer twee uur voordat de batterij van de tablet volledig is opgeladen. IJ

U kunt de status controleren van de batterijlading van de tablet die op het scherm wordt weergegeven.

| т | abel | 1 | Status | batteri | ilading |
|---|------|---|--------|---------|---------|
|   | ~~~~ | _ |        | Nation  | ,       |

| Batterijpictogram | Beschrijving                                                                                                    |
|-------------------|----------------------------------------------------------------------------------------------------|
| Ť                 | Batterij is volledig opgeladen en de netadapter is aangesloten.                                                    |
|                   | Batterij wordt opgeladen met de netadapter.                                                                        |
| <u> </u>          | Uw tablet werkt op batterijvoeding en de batterij<br>verliest zijn lading.                                         |
|                   | Uw tablet is aangesloten op netstroom en er<br>wordt geen batterij gedetecteerd of de batterij<br>werkt niet goed. |
| <b>A</b>          | Batterijniveau is laag.                                                                                            |
| 0 <sup>_</sup>    | Batterijniveau is zeer laag.                                                                                       |

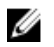

OPMERKING: Het batterijcompartiment heeft een indicator die het batterijniveau aangeeft en de tablet hoeft niet te worden ingeschakeld om het batterijniveau te kunnen controleren. Druk op de knop voor informatie over de huidige status van het batterijvermogen. Als u echter het exacte batterijvermogen wilt weten, moet u wellicht de tablet inschakelen om het batterijvermogen als volgt te controleren:

- Door te vegen vanaf de rechterrand van het scherm.
- Door de desktop-modus te openen.

## Uw tablet inschakelen

- Druk de **aan-/uit**-kop in en houd deze ingedrukt U gedurende 2 seconden om uw tablet in te 1. schakelen.
- 2. Als de afbeelding van het vergrendelscherm wordt weergegeven, veeg dan met uw vinger vanaf de onderzijde van het scherm om naar het aanmeldingsscherm te gaan en voer dan het wachtwoord in om u aan te melden bij Windows.

De tablet is klaar voor gebruik nadat het Windows Start scherm wordt weergegeven.

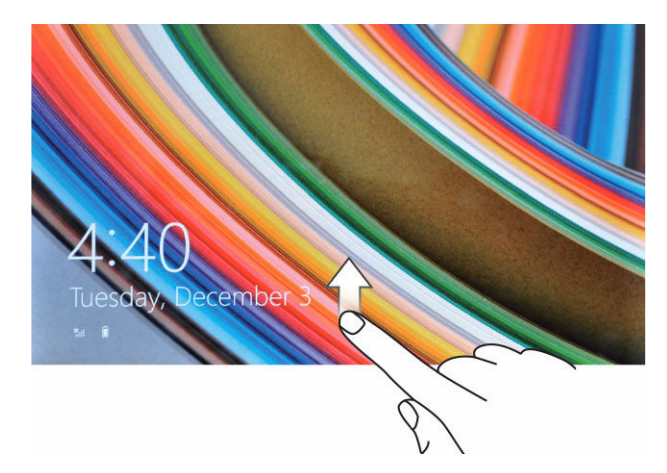

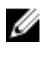

OPMERKING: Als het aanmeldingsscherm niet in Windows 8.1 is ingeschakeld, gaat u rechtstreeks van het vergrendelscherm naar het startscherm.

OPMERKING: Het vergrendelscherm wordt alleen weergegeven als de tablet uit de slaapstand komt.

### Het scherm uitschakelen

Met de aan-/uitknop

- Charms gebruiken
- Veeg vanaf de rechterrand van het scherm om de Charms-balk te openen. 1.
- 2. Tik op Instellingen  $\clubsuit \rightarrow$  Aan-uit  $\circlearrowright \rightarrow$  Slaapstand om het scherm uit te schakelen.

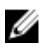

**OPMERKING:** Als uw tablet in de slaapstand staat, drukt u één keer op de **aan-uit**knop U of de **Windows**-knop I om het scherm in te schakelen.

## Uw tablet gebruiken

## Schermoriëntatie

Voor de beste weergave verandert de schermoriëntatie automatisch naar de staande of liggende positie, afhankelijk van hoe u de tablet houdt.

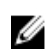

**OPMERKING:** Sommige applicaties ondersteunen de automatische schermrotatie naar de staande of liggende positie mogelijk niet.

### De richting van het scherm vergrendelen/ontgrendelen

- 1. Veeg vanaf de rechterrand van het scherm om de Charms-balk te openen.
- 2. Tik op Instellingen  $\clubsuit \rightarrow$  Scherm  $\blacksquare$ .
- 3. Raak 🖵 de toggle aan om de schermoriëntatie te vergrendelen of raak 📮 de toggle aan om de schermoriëntatie te ontgrendelen.

**OPMERKING:** Een toggle-knop is ook beschikbaar aan de voorzijde van de tablet. U kunt op de toggle-knop drukken om de schermoriëntatie te vergrendelen.

### De schermhelderheid aanpassen

U kunt hier ook de schermhelderheid aanpassen door de schuifbalk onder het toggle 🖵 menu te gebruiken.

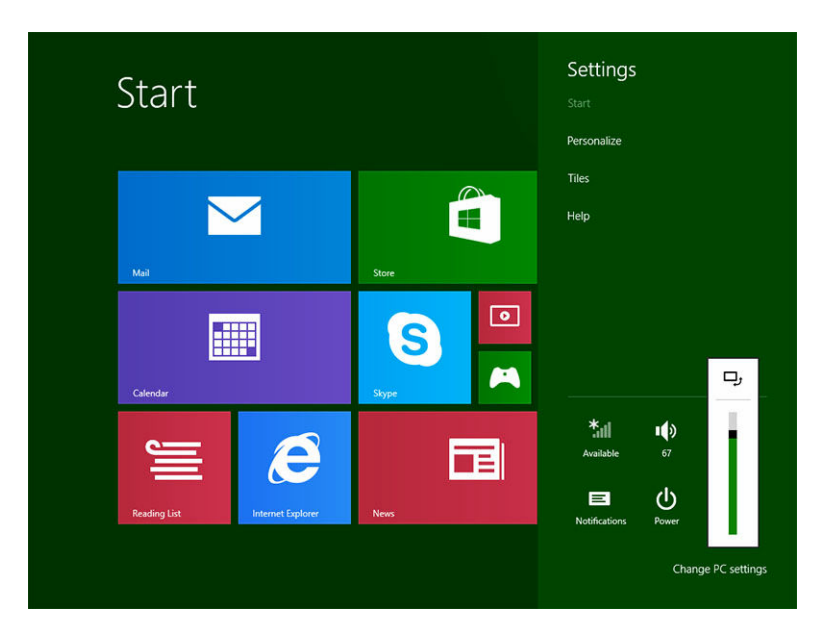

U kunt uw scherm ook automatisch aanpassen. Ga als volgt te werkt als u de schermhelderheid automatisch wilt aanpassen:

- 1. Veeg vanaf de rechterrand van het scherm om de Charms-balk te openen.
- 2. Tik op Instellingen ↔ Pc-instellingen wijzigen → Pc en apparaten → Stroomverbruik en slaapstand.
- 3. Onder Helderheid kunt u naar links of naar rechts schuiven om de optie voor automatisch instellen van de helderheid in of uit te schakelen.

**OPMERKING:** U kunt de schuifbalk in- of uitschakelen zodat de schermhelderheid automatisch wordt aangepast op basis van omgevingslicht.

## Bewegingen

IJ

Uw tablet heeft multi-touchscherm. U kunt het scherm aanraken om de tablet te bedienen.

#### **Tabel 2. Bewegingsacties**

| Bewegingsacties                                         | Functies                                                                                                    |  |  |
|---------------------------------------------------------|----------------------------------------------------------------------------------------------------|--|--|
| Raak<br>Tik voorzichtig met uw vingertop op het scherm. | <ul> <li>Selecteer items op het scherm, inclusief opties, invoer, afbeeldingen en pictogrammen</li> <li>Aapplicaties starten</li> <li>Raak knoppen op het scherm aan</li> <li>Voer tekst in met behulp van het virtuele toetsenbord</li> </ul> |  |  |
| Aanraken en vasthouden                                  | Scherm gedetailleerde informatie over een item                                                                                                    |  |  |

| Bewegingsacties | Functies |
|-----------------|----------|
|                 |          |

Raak met uw vinger het scherm aan en houdt het vast

Open het contextmenu van een item om meer acties uit te voeren

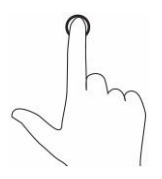

### Slepen en neerzetten

- 1. Houd met uw vinger een item aangeraakt op het scherm
- 2. Beweeg uw vingertop naar de gewenste locatie terwijl uw vinger blijft in contact met het scherm
- 3. Neem uw vinger van het scherm om het item neer te zetten op de gewenste locatie

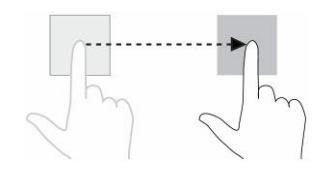

Verplaats items zoals afbeeldingen en pictogrammen op het scherm

#### Vegen of Schuiven

Beweeg uw vinger in een verticale of horizontale richting over het scherm

- Blader door het Start-scherm, webpagina's, lijsten, invoer, foto's, contacten, enz.
- Sluit een applicatie af. (Veeg de applicatie naar de onderzijde van het scherm)

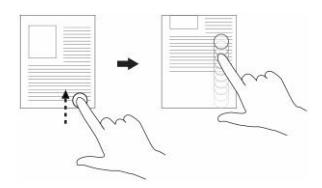

### Inzoomen

Raak het scherm aan met twee vingers en beweeg de vingers dan uit elkaar

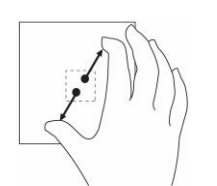

Vergroot de weergave van een afbeelding of van een webpagina

Uitzoomen

Verklein de weergave van een afbeelding of van een webpagina

### **Bewegingsacties**

**Functies** 

Raak het scherm aan met twee vingers en beweeg de vingers dan naar elkaar toe.

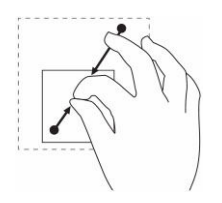

### Draaien

Draai een object 90 graden

Raak het scherm aan met twee of meer vingers en beweeg de vingers dan in een boog met de klok mee of tegen de klok in.

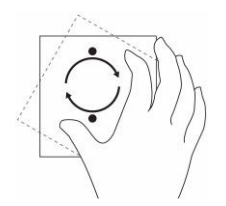

### Rechtsklikken

Raak een deel van het scherm of een pictogram 2 seconden lang met uw vinger aan en haal dan uw vinger weg om te rechtsklikken.

Het menu met opties verschijnt op het scherm.

### Het Windows Start-scherm

Het Windows Start-scherm toont een lijst van standaard en aangepaste Live-tegels, die dienen als een snelkoppeling voor Configuratiescherm, Windows Explorer, Weer-applicatie, RSS, Windows Store, Internet Explorer en andere geïnstalleerde applicaties.

Live-tegels op het Start-scherm veranderen en worden in realtime bijgewerkt over nieuws of sport, kijk wat uw vrienden doen en krijg de laatste weersvoorspelling.

De gebruikersinterface met tegels biedt u direct toegang tot uw onlangs gebruikte applicaties, e-mails, foto's, muziek, video's, contacten, Facebook- en Twitter-updates en meest bekeken websites. U kunt uw favoriete of veel gebruikte applicaties opslaan als Live-tegels om zo het Start-scherm aan te passen.

U kunt het Start-scherm ook aanpassen door uw favoriete foto in te stellen als achtergrond.

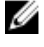

OPMERKING: Live-tegels kunnen worden toegevoegd of verwijderd door de opties Vastmaken 🧭 of Losmaken 🛞 .

### **De Applicaties aanpassen**

Op het Startscherm kunt u alle beschikbare applicaties aanpassen. Doe het volgende om de applicaties aan te passen:

Maak een veegbeweging vanaf de rechterrand van het scherm om de Charms-balk te openen en 1. raak dan het **Start**-pictogram aan

**OPMERKING:** U kunt ook op de knop **Windows** drukken 🔳 om naar het Startscherm te gaan.

- 2. Veeg vanaf het midden van het scherm omhoog om de Apps-weergave te krijgen.
- Veeq vanaf de boven- of onderkant van het scherm om het pictogram Customize (Aanpassen) in de 3. hoek rechtsonder te openen.
- Tik op het pictogram **Customize** (Aanpassen) 😇 in de hoek rechtsonder. 4.
- 5. Selecteer de applicatie(s) die u wilt aanpassen.

Na het selecteren van de applicatie(s) verschijnen de relevante optie onderin het scherm. De opties zijn:

| Opties       | Acties                                                                                           |
|--------------|--------------------------------------------------------------------------------------------------|
|              | Hiermee kunt u de applicatie in het Startscherm zien.                                            |
|              | Hiermee kunt u de applicatie in de takenbalk zien.                                               |
| $\bigotimes$ | Hiermee kunt u de applicatie loskoppelen van het<br>Startscherm.                                 |
|              | Hiermee kunt u de applicatie verwijderen.                                                        |
|              | Hiermee kunt u de live-update van actieve applicaties<br>uitschakelen. Voorbeeld: Weather (Weer) |
|              | Hiermee kunt u de afmeting van de applicatie<br>aanpassen in Breed, Normaal en Klein.            |
| <u>(</u> )   | Hiermee kunt u alle gemaakte selecties wissen.                                                   |

### Tabel 3. Toepassing aanpassen

### Het Start-scherm openen

Volg één van de volgende methoden om het Start-scherm te openen:

- Druk op de Windows-knop 🔳.
- Maak een veegbeweging vanaf de rechterrand van het scherm om de Charms-balk te openen en raak • dan het **Start**-pictogram aan

### Aan de slag met Windows 8.1

U kunt de tegel Hulp en tips op het Start-scherm aanraken om hulp en tips te krijgen over het gebruik van

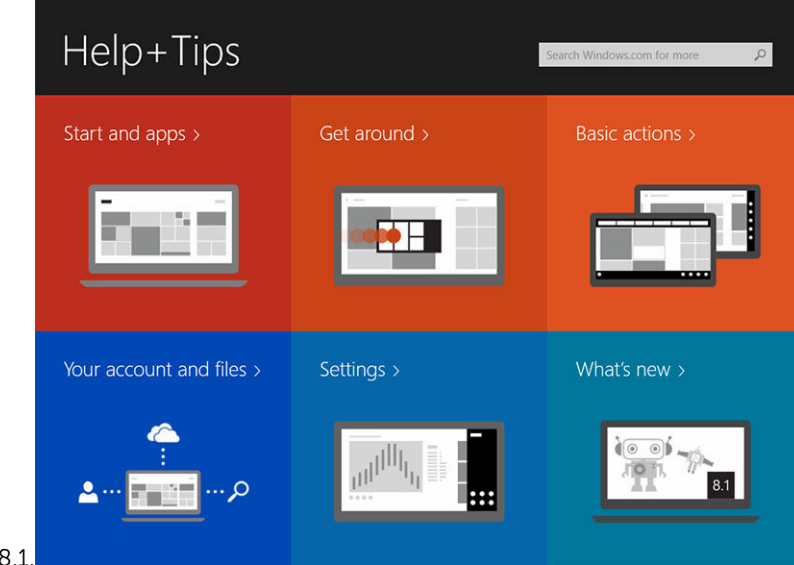

Windows 8.1

### **Rechts vegen**

Als u vanaf de rechterrand van het scherm veegt, verschijnt de Charms-balk. Charms geven toegang tot de systeemopdrachten, zoals Start, Zoeken, Delen, Apparaten en Instellingen.

Als er een applicatie draait op uw tablet of uw tablet voert acties uit, dan zorgt het indrukken van het

Start-pictogram ervoor dat u teruggaat naar het Start-scherm. Als u op het Start-scherm bent, dan

zorgt het indrukken van het **Start**-pictogram 🗮 ervoor dat u de meest recentelijk gebruikte applicatie of het meest recentelijk getoonde scherm gaat.

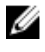

OPMERKING: De functionaliteit van het Start-pictogram 🖣 is gelijk aan die van de Windows-knop 

### Links vegen

- Als u langzaam vanaf de linkerrand naar de rechterrand van het scherm veegt, worden miniatuurweergaven van de actieve applicaties weergegeven en kunt u door de miniatuurweergaven van de actieve applicaties bladeren.
- Als u vanaf de linkerrand van het scherm naar binnen of naar buiten veegt, verschijnt er een lijst van onlangs gebruikte applicaties.

### **Omhoog/omlaag vegen**

• Als u vanaf de onderzijde of bovenzijde van het scherm naar het midden van het scherm veegt, wordt het pictogram Alle apps weergegeven 🖲. Raak Alle apps aan om een alfabetische lijst te zien van alle applicaties die op uw tablet zijn geïnstalleerd.

• Als u van de bovenzijde naar de onderzijde van een applicatie veegt, wordt de applicatie gedockt of afgesloten.

Ga voor meer informatie over het gebruik van het Windows Start-scherm naar windows.microsoft.com/en-us/windows-8/start-screen-tutorial

U kunt ook de camera (voorzijde) inschakelen, wanneer het scherm vergrendeld is. Ga als volgt te werk als u de camera wilt inschakelen wanneer het scherm vergrendeld is:

- 1. Veeg vanaf de rechterrand van het scherm om de Charms-balk te openen.
- 2. Klik op Instellingen.  $\heartsuit \rightarrow$  Pc-instellingen wijzigien $\rightarrow$  Pc en apparaten
- 3. Blader omlaag en navigeer naar Camera.
- 4. Veeg om in te schakelen, om de camera te gebruiken wanneer het scherm vergrendeld is.

Ga als volgt te werk om te zorgen dat u de camera kunt gebruiken als het scherm vergrendeld is:

- 1. Druk nogmaals op de **Aan-uit** (U) knop om het scherm uit te schakelen.
- 2. Druk nogmaals op de **Aan-uit**  $\bigcirc$  knop om het scherm te vergrendelen.
- 3. Veeg omlaag om de **camera** in te schakelen.

### Gedeeld scherm

Met het gedeelde scherm kunt u twee actieve applicaties op hetzelfde scherm openen, zodat u kunt multitasken. Als u het scherm wilt delen:

- 1. opent u de twee applicaties waarvoor u het scherm wilt delen.
- 2. Veeg vanaf de linkerzijde om de tweede applicatie te openen en houd uw vinger op het scherm totdat dit wordt gedeeld.
- 3. Laat uw vinger los om de tweede applicatie neer te zetten.

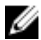

OPMERKING: In Windows 8.1 kunt u het scherm delen met een variabele breedte.

### Hoofdtelefoon gebruiken

U kunt een hoofdtelefoon gebruiken om naar muziek en geluiden te luisteren, audio op te nemen of om te bellen.

Nadat u uw apparaat op de audio/aansluiting heeft aangesloten, verschijnt een pop-upvenster met opties. Selecteer de juiste optie en klik op **OK**.

| Speaker Out                    |                            |
|--------------------------------|----------------------------|
| Headset                        |                            |
| Skullcandy Headphone           |                            |
| Dell Speaker Out               |                            |
| Skullcandy Headset             |                            |
|                                |                            |
|                                |                            |
| Enable auto popup dialog, when | device has been plugged in |

**OPMERKING:** Dit zijn de standaardopties op de tablet, die alleen worden getoond wanneer u een apparaat op de audio-aansluiting aansluit. Afhankelijk van uw apparaat kunt u elk van deze opties selecteren.

GEVAAR: Als u lange tijd naar harde muziek luistert, kan dat tot gehoorbeschadiging leiden.

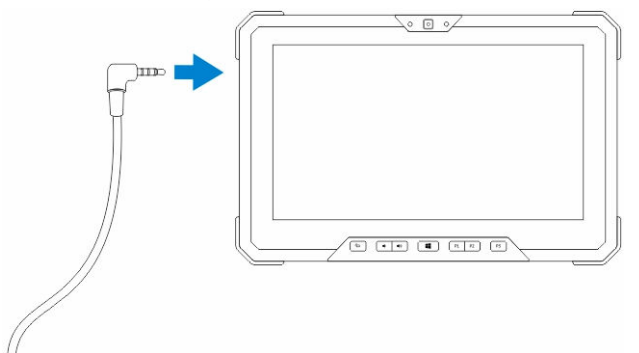

- 1. Sluit de hoofdtelefoon aan op de audiopoort (3,5 mm) op de tablet.
- 2. Plaats de oortjes in uw oren en pas het volume aan tot een prettig niveau.

**OPMERKING:** Wanneer u een hoofdtelefoon of een extern audio-apparaat op de audioconnector aansluit, worden de ingebouwde luidsprekers van uw tablet automatische gedempt.

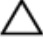

Ø

Ű

WAARSCHUWING: Om beschadiging van de hoofdtelefoon bij het loskoppelen van de tablet te vermijden, moet u aan de connector trekken en niet aan de kabel.

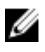

**OPMERKING:** Het is raadzaam om het geluid zachter te zetten voordat u de hoofdtelefoon aansluit en het geluid vervolgens op een prettig niveau in te stellen. Plotseling blootstelling aan harde geluiden kunnen tot gehoorbeschadiging leiden.

## De batterij verwijderen

GEVAAR: Wanneer u een batterij gebruikt die niet geschikt is, kunt u het risico op brand of explosie vergroten. Vervang de batterij alleen door een compatibele batterij van Dell die speciaal voor uw computer van Dell ontwikkeld is. Gebruik geen batterij uit een andere tablet.

GEVAAR: Schakel de tablet uit en verwijder de netadapter uit het stopcontact en uit de tablet voordat u de batterij verwijdert. Trek de stroomstekker van de modem uit het stopcontact en de tablet en ontkoppel alle overige externe kabels van de tablet.

- 1. Verwijder de accu als volgt:
  - a. Ontgrendel de batterijvergrendeling door deze in de richting van de batterij te schuiven.
  - b. Druk de knop omlaag om het batterijcompartiment te ontgrendelen.

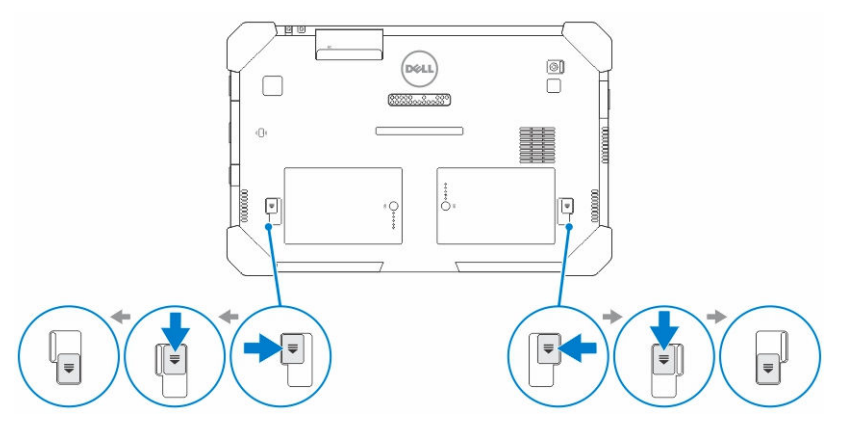

**OPMERKING:** Er zijn op de tablet twee knoppen voor het verwijderen van Batterij 1 en Batterij 2.

2. Til de batterijen uit de tablet.

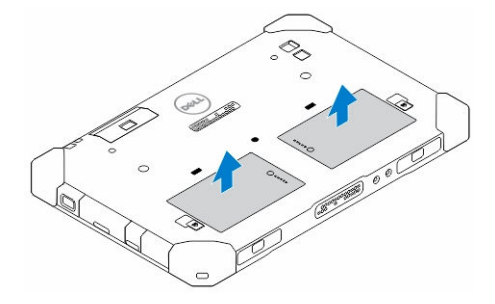

## De batterij plaatsen

- 1. Schuif de batterij in de houder totdat deze op zijn plaats klikt.
- 2. Vergrendel de batterij door de vergrendeling van de batterij af te schuiven.

## De SIM-kaart plaatsen

**OPMERKING:** De sleuf voor de SIM-kaart bevindt zich onder de sleuf van batterij 2.

1. Verwijder de batterij.

IJ

- 2. Doe het volgende om de SIM-kaart te plaatsen:
  - a. Druk op de vergrendeling van de SIM-kaart en trek de kaart naar buiten.
  - b. Steek de SIM-kaart in de sleuf.
  - c. Duw de ontgrendeling van de SIM-kaart naar binnen om de kaart te vergrendelen.

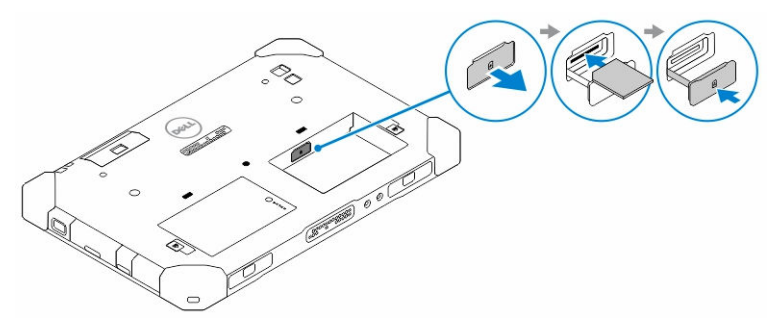

3. Plaats de batterij in het batterijcompartiment.

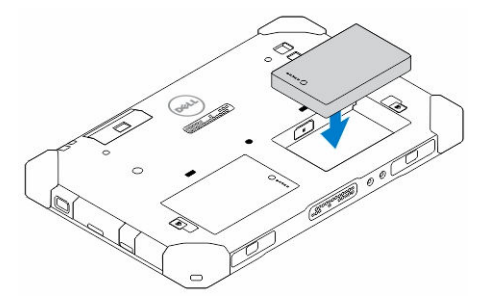

**4.** Schuif de ontgrendeling van de batterij in opwaartse richting en vervolgens naar rechts om de batterij te vergrendelen.

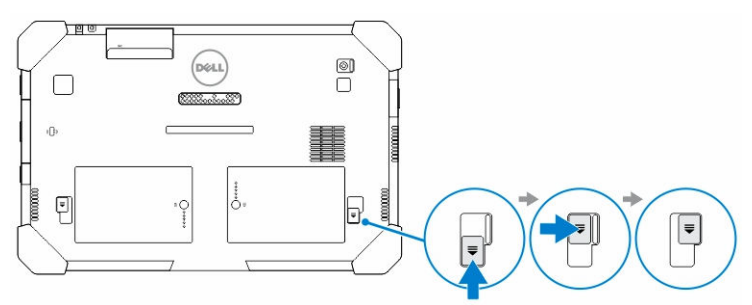

## 4

## De instellingen van uw tablet beheren

## Wifi-instelling

- Wi-Fi in-/uitschakelen
- 1. Veeg vanaf de rechterrand van het scherm om de Charms-balk te openen.
- 2. Tik op Instellingen  $\clubsuit \rightarrow$  Pc-instellingen wijzigen  $\rightarrow$  Netwerk.
- 3. Selecteer Wi-Fi om Wi-Fi aan of uit te zetten.

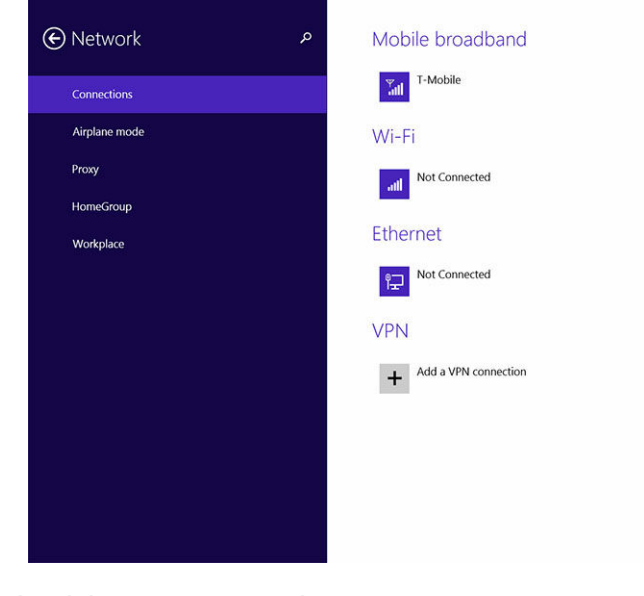

- Aansluiten op een netwerk
- 1. Veeg vanaf de rechterrand van het scherm om de Charms-balk te openen.
- Tik op Instellingen → Beschikbaar → Een beschikbaar netwerk selecteren → Verbinding maken

| Start        |       | <ul> <li>Networks</li> <li>Airplane mode</li> <li>orr</li> </ul>     |
|--------------|-------|----------------------------------------------------------------------|
| Mai          | Store | Wi-Fi<br>on <b>atl</b>                                               |
| Calendar     | Stype | Other people might be able to see<br>info you send over this network |
| Reading List | News  | Connect                                                              |
|              |       |                                                                      |

## Instellingen voor mobiel breedband

- Mobiel breedband in-/uitschakelen
- 1. Veeg vanaf de rechterrand van het scherm om de Charms-balk te openen.
- 2. Tik op Instellingen  $\checkmark \rightarrow$  Pc-instellingen veranderen  $\rightarrow$  Netwerken  $\rightarrow$  Vliegtuigstand aan.
- 3. Veeg het pictogram **Mobiel breedband** naar links of recht om mobiel breedband in of uit te schakelen.

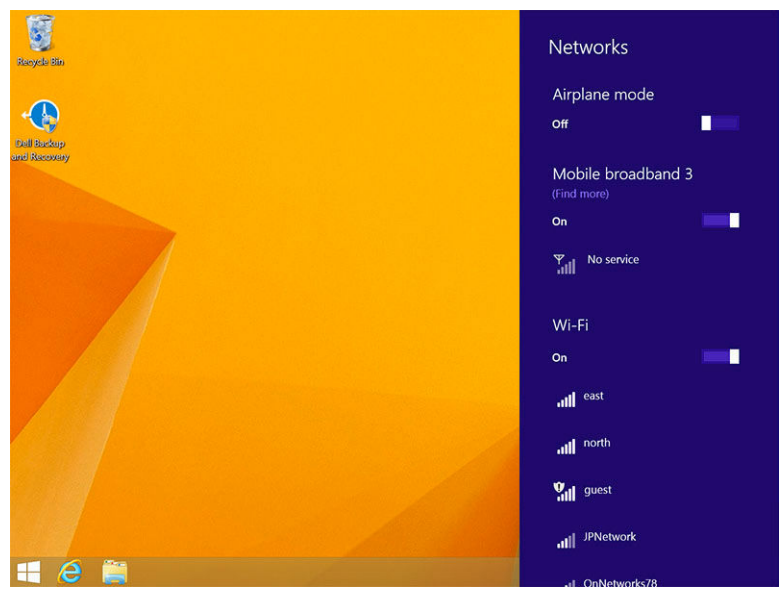

• Verbinding maken met een mobiel breedbandnetwerk

- 1. Zorg dat er een actieve simkaart in de tablet is geplaatst.
- 2. Veeg vanaf de rechterrand van het scherm om de Charms-balk te openen.
- 3. Raak Instelling  $\longrightarrow$  Netwerk  $\rightarrow$  Verbindingen  $\stackrel{\Psi}{\longrightarrow}$ III  $\rightarrow$  Uw service provider  $\rightarrow$  Verbinding maken aan.
- 4. Het geschatte gegevensverbruik wordt getoond zodra het mobiele breedbandnetwerk is

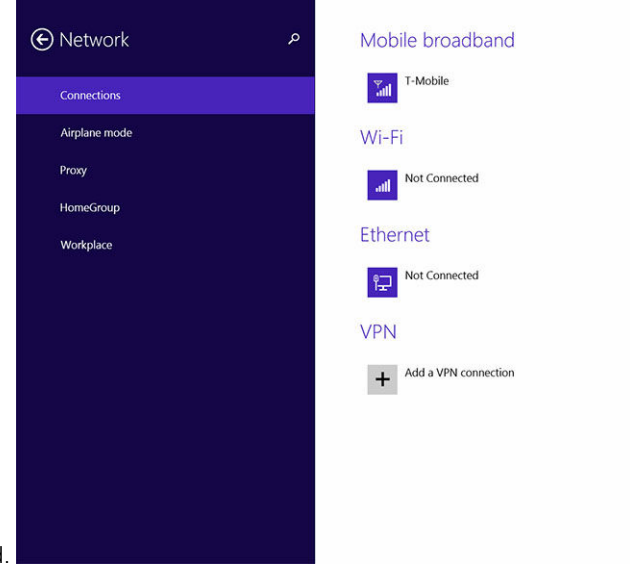

ingeschakeld.

IJ

**OPMERKING:** U kunt de optie **Automatisch verbinding maken** selecteren om automatisch verbinding te maken met mobiel breedband.

**OPMERKING:** Uw tablet geeft automatisch een hogere prioriteit aan Wi-Fi netwerken dan mobiele breedbandnetwerken, wanneer deze beide beschikbaar zijn. Als uw tablet verbinding heeft met mobiel breedband en uw tablet komt binnen het bereik van een opgeslagen Wi-Fi-verbinding, dan wordt de verbinding met het mobiele netwerk verbroken en wordt automatisch verbinding gemaakt met Wi-Fi.

#### • Verbinding met mobiel breedbandnetwerk verbreken

- 1. Veeg vanaf de rechterrand van het scherm om de Charms-balk te openen.
- 2. Raak Instelling  $2 \rightarrow$  Netwerk  $1 \rightarrow$  Uw service provider  $\rightarrow$  Verbinding verbreken aan.

**OPMERKING:** Zodra uw tablet geen verbinding meer heeft met mobiel breedband, dan wordt de verbinding met mobiel breedband verbroken; bovendien wordt de optie **Automatisch verbinding maken** uitgeschakeld.

#### • Opties voor mobiel breedband

- 1. Veeg vanaf de rechterrand van het scherm om de Charms-balk te openen.
- 2. Tik op Instellingen  $\bigcirc \rightarrow$  Netwerken  $\bigcirc$  .
- 3. Uw serviceprovider aantikken en ingedrukt houden of rechtsklikken indien gedockt.
  - Tik op Geschat dataverbruik weergeven/Geschat dataverbruik verbergen om uw dataverbruik weer te geven of te verbergen.
  - Tik op **Als verbinding met datalimiet instellen/Als verbinding zonder datalimiet instellen** om een specifieke verbinding als een verbinding met of zonder datalimiet in te stellen.

• Tik op **Verbindingseigenschappen weergeven** om uw de eigenschappen van aangesloten mobiel breedband weer te geven.

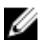

**OPMERKING:** Als de optie **Als verbinding met datalimiet instellen** is ingeschakeld, download Windows Update niet automatisch updates tenzij het om een belangrijke beveiligingsupdate met hoge prioriteit gaat.

- Informatie over de hardware van de serviceprovider
- 1. Veeg vanaf de rechterrand van het scherm om de Charms-balk te openen.
- 2. Tik op Instellingen  $\clubsuit \rightarrow$  Pc-instellingen wijzigen  $\rightarrow$  Netwerk.
- 3. Tik op **Uw serviceprovider** om de hardwaregegevens weer te geven, inclusief abonneegegevens en IMEI-nummer (International Mobile Equipment Identity).

| € T-Mobile                                                                                                    |                                                                                                    | م |
|----------------------------------------------------------------------------------------------------|----------------------------------------------------------------------------------------------------|---|
| Share this<br>Share your mobil<br>Off                                                                                          | Connection     Internet connection with other people. They'll need the network name and password to connect.                                                                              |   |
| Properties                                                                                                    | s                                                                                                    |   |
| Manufacturer;<br>Model:<br>Firmware:<br>Network type:<br>Data class:<br>IMEI:<br>Mobile number:<br>IMSI:<br>SIM ICCID:<br>Copy | Sierra Wireless, Incorporated<br>Dell Wireless 5570e HSPA+ (42Mb<br>SWI9X15C_01.12<br>GSM<br>GPRS, EDGE, UNITS, HSDPA, HSUPA<br>355606050034714<br>310260532506760<br>8901260532425067608 |   |
| Security<br>Use a PIN to help<br>Use a PIN                                                                                     | 3 protect your SIM                                                                                                    |   |

- Pincodevergrendeling inschakelen
- 1. Veeg vanaf de rechterrand van het scherm om de Charms-balk te openen.
- 2. Tik op Instellingen  $\clubsuit \rightarrow$  Netwerk  $\checkmark$ .
- 3. **Uw serviceprovider** aantikken en ingedrukt houden of rechtsklikken indien gedockt.
- 4. Tik Verbindingseigenschappen weergeven 

  Beveiliging 
  Een pincode gebruiken.
- 5. Voer de Pincode van uw simkaart in.

**OPMERKING: Uw serviceprovider** verwijst naar de netwerkserviceproviders die beschikbaar zijn in uw omgeving.

WAARSCHUWING: Als u een incorrecte pincode invoert, dan wordt geen verbinding gemaakt met mobiel breedband. Als u drie keer de verkeerde code invoert, wordt uw simkaart geblokkeerd. Als u de simkaart wilt ontgrendelen, moet u contact opnemen met uw serviceprovider voor een PUKcode (Personal Unblocking Key) om de simkaart te deblokkeren.

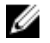

Ø

OPMERKING: Zorg dat u uw IMEI-nummer bij de hand hebt als u contact opneemt met uw provider.

## Uw tablet vernieuwen/herstellen/opnieuw instellen

U kunt uw tablet vernieuwen/herstellen/opnieuw instellen op originele fabrieksinstellingen.

- 1. Veeg vanaf de rechterrand van het scherm om de Charms-balk te openen.
- 2. Raak Instellingen  $\clubsuit \rightarrow$  Pc-instellingen  $\rightarrow$  Bijwerken en herstellen  $\rightarrow$  Herstellen.
  - Vernieuw uw pc zonder uw bestanden te beïnvloeden
  - Verwijder alles en installeer Windows opnieuw.
  - Geavanceerd opstarten
- 3. Selecteer een hersteloptie om de taak te voltooien.

### Vernieuw uw pc zonder uw bestanden te beïnvloeden

Met deze optie kunt u uw tablet vernieuwen zonder uw foto's, muziek, video's en andere persoonlijke bestanden te verliezen. Als u deze actie wilt uitvoeren:

- 1. klikt u op Aan de slag. Het venster Uw pc vernieuwen wordt geopend.
- 2. Klik op Volgende.
- 3. Klik op Vernieuwen.

Klik op **Annuleren** om deze actie te annuleren.

### Verwijder alles en installeer Windows opnieuw.

Met deze optie kunt u uw tablet recyclen of volledig opnieuw beginnen met uw tablet en u kunt de tablet herstellen naar de standaard-/fabrieksinstellingen. Als u deze actie wilt uitvoeren:

- 1. klikt u op Aan de slag. Het venster Uw pc herstellen wordt geopend.
- 2. Klik op Volgende.

Nadat u op **Volgende** hebt geklikt, moet u een keuze maken uit de twee onderstaande opties om te taak af te ronden:

- Alleen mijn bestanden verwijderen: als u deze optie selecteert, worden al uw bestanden verwijderd, inclusief uw foto's, muziek, video's en andere persoonlijke bestanden.
- De schijf volledig opschonen: als u deze optie selecteert, wordt uw tablet door Windows gereset.

WAARSCHUWING: Als u uw tablet reset, worden alle gegevens van uw tablet gewist, inclusief uw accountconfiguratie, muziek, afbeeldingen, bestanden, enz. Zorg dat u een back-up maakt van alle benodigde bestanden voordat u verdergaat.

Klik op **Annuleren** om deze actie te annuleren.

### Geavanceerd opstarten

Met deze optie kunt u opstarten vanaf een apparaat of compact disc (zoals dvd- of USB-station) en de firmwareinstellingen van uw tablet wijzigen, de opstartinstellingen van Windows wijzigen of Windows herstellen vanaf de systeemimage. Als u deze actie wilt uitvoeren, klik dan op **Nu opnieuw opstarten**.

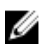

**OPMERKING:** Applicaties van derden worden verwijderd.

## Uw tablet synchroniseren

## Microsoft-account gebruiken

Als op uw computer Microsoft Windows 8.1 is geïnstalleerd, kunt u de gebruikersinstellingen van uw tablet synchroniseren met uw computer door middel van een Microsoft-account. Wanneer u zich met uw Microsoft-account aanmeldt op uw tablet, dan kunt u uw instellingen, inclusief browsergeschiedenis, applicatie-instellingen en persoonlijke bestanden enz., automatisch synchroniseren met andere pc's en tablets met Windows 8.1.

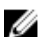

OPMERKING: U hebt een draadloze verbinding nodig voor uw computer en voor uw tablet.

- 1. Ga naar de Charms-balk en klik vervolgens op Instellingen  $\bigcirc \rightarrow Pc$ -instellingen wijzigen  $\rightarrow Accounts \rightarrow Verbinding maken met een Microsoft-account om van de lokale account van uw$ computer over te schakelen naar uw Microsoft-account.
- 2. Er wordt een nieuwe optie toegevoegd aan **Pc-instellingen**; deze heet **Uw instellingen** synchroniseren.
- 3. Klik op Instellingen. ♀ → Pc-instellingen wijzigen → Meer pc-instellingen → Uw instellingen synchroniseren om alle soorten schakelaars te tonen voor het synchroniseren van uw gegevens en de instellingen.

### Muziek, foto's en video's kopiëren

- 1. Plaats een USB-stick of micro-SD-kaart in de computer en kopieer de benodigde bestanden.
- 2. Gebruik als de bestanden zijn gekopieerd de wizard **Hardware veilig verwijderen** om de tablet van de computer te verwijderen.
- 3. U kunt ook de Skydrive-functie van Win 8.1 ook gebruiken om muziek, foto's en video's te kopiëren.

## Uw tablet reinigen

WAARSCHUWING: Koppel alle kabels los voordat u uw tablet reinigt. Reinig uw tablet met een zachte doek die is bevochtigd met water. Gebruik geen vloeibare reinigingsmiddelen of aërosolreinigingsmiddelen die ontvlambare substanties kunnen bevatten.

- 1. Schakel uw tablet uit. Zie **Uw tablet uitschakelen** voor meer informatie over het uitschakelen van uw tablet.
- 2. Koppel alle aangesloten apparaten, hoofdtelefoons, luidsprekers en de toetsenborddock los van de tablet en van de stopcontacten.
- 3. Verwijder alle geplaatste Micro-SD-kaarten en microsimkaarten. Ga voor meer informatie over het verwijderen van de Micro-SD-kaart en microsimkaart naar **De Micro-SD-kaart verwijderen** en **De microsimkaart verwijderen**.
- 4. Bevocht een zacht, stofvrije doek met water of een schermreiniger en veeg het oppervlak van de tablet totdat deze schoon is. Laat het water niet van de doek in de poorten van de tablet druppelen en rond de **Windows**-knop druppelen.

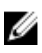

**OPMERKING:** Volg de instructies die bij het product zijn meegeleverd om schade aan de tablet of het scherm te vermijden.

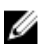

**OPMERKING:** Reinig het toetsenbord met een vochte doek.

## Probleemoplossing

### Problemen met de batterij

#### Tabel 4. Problemen met de batterij

#### Problemen

Mogelijke oorzaken

Batterij wordt niet opgeladen

#### Mogelijke oplossingen

- Neem de Dell-netadapter uit het stopcontact en controleer dat deze werkt.
- Probeer op een andere netadapter van Dell aan te sluiten (mits beschikbaar).
- Controleer alle kabelaansluitingen en steek de stekker terug in het stopcontact, en vervolgens terug in de tablet.
- Kijk of het ledlampje van de netadapter brandt om er zeker van te zijn dat de netadapter werkt.
- Controleer alle connectoren om er zeker van te zijn dat deze goed zijn aangesloten.

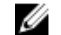

**OPMERKING:** Het duurt ongeveer vier uur voordat de batterij van de tablet volledig is opgeladen.

Laad de batterij op bij een omgevingstemperatuur tussen 0 C en 40 C.

Neem contact op met een bevoegde Dellwederverkoper om de batterij of de netadapter te vervangen.

- Schakel de tablet tijdelijk uit.
- Breng de tablet binnen het bereik van een netwerk

Batterij loopt snel leeg, zelfs Als de ta

wanneer de tablet in de stand-

Als de tablet niet binnen het bereik van een netwerk is waarmee het verbinding kan maken, dan blijft de tablet signalen

De temperatuur van de tablet is lager

dan 0 C of hoger dan 40 C.

De batterij of de netadapter is

beschadigd.

28

bymodus staat.

uitsturen om een basisstation te vinden en zo raakt de batterij leeg. waarmee het verbinding kan maken, of schakel de draadloze verbinding van de tablet tijdelijk uit.

• Gebruik uw tablet in de vliegmodus.

## Problemen met het systeem

### Tabel 5. Problemen met het systeem

| Problemen                                             | Mogelijke oorzaken                                                                                 | Mogelijke oplossingen                                                                                                    |
|-------------------------------------------------------|----------------------------------------------------------------------------------------------------|----------------------------------------------------------------------------------------------------|
| Tablet gaat niet aan                                  | De batterij is helemaal leeg.                                                                      | <ol> <li>Laad de tablet minstens<br/>4 uur op.</li> <li>Houd de <b>aan/uit</b>knop 4<br/>seconden ingedrukt.</li> </ol>                                                                                                    |
| Tablet gaat niet uit                                  |                                                                                                    | Houd de <b>aan-uit</b> knop<br>11 seconden ingedrukt om<br>afsluiten te forceren.                                                                                                    |
| Tablet wordt vergrendeld                              |                                                                                                    | Houd de aan-uitknop<br>11 seconden ingedrukt om<br>afsluiten te forceren.                                                                                                    |
| Tablet reageert niet of vertoont<br>onverwacht gedrag | <ul><li>Fout van stuurprogramma</li><li>Fout van besturingssysteem</li><li>Virus/Malware</li></ul> | <ol> <li>Sluit uw tablet af en start<br/>hem opnieuw op</li> <li>Vernieuw de tablet.</li> <li>Neem contact op met de<br/>klantenservice van Dell. Ga<br/>naar dell.com/support of<br/>dell.com/contactdell.</li> </ol>                                         |
| Software of functie werkt niet als<br>verwacht        |                                                                                                    | Start uw tablet opnieuw op.<br>Mogelijk zijn er op de<br>achtergrond software-updates<br>gedownload. Veeg vanaf de<br>rechterrand van het scherm om<br>de Charms-balk te openen en<br>raak <b>Instellingen→ Aan-uit→</b><br><b>Opnieuw opstarten</b> aan om de |
| Docking station werkt niet als<br>verwacht            |                                                                                                    | <ul> <li>Koppel uw tablet los/dock uw<br/>tablet opnieuw. Als het<br/>probleem aanhoudt, uw tablet<br/>op de dock afsluiten en<br/>opstarten.</li> <li>Probeer uw tablet in een</li> </ul>                                                                     |
|                                                       |                                                                                                    | ander dockingstation van Dell                                                                                                    |

te plaatsen (mits beschikbaar).

## Problemen met het touchscreen

### Tabel 6. Problemen met het touchscreen

#### Problemen

### Mogelijke oorzaken

Touchscreen reageert langzaam of niet goed

De beschermlaag zorgt ervoor dat de tablet uw invoer niet herkent.

#### Mogelijke oplossingen

- Sluit uw tablet af en start hem opnieuw op
- Veeg het scherm af met een schone droge doek.
- Verwijder de beschermlaag van het touchscreen.
- Als het besturingssysteem opnieuw wordt geïnstalleerd, zorg dan dat alle stuurprogramma's zijn geïnstalleerd.

## Uw draadloze netwerkkaart controleren

U kunt in Device Manager controleren of uw computer is uitgerust met een WLAN/WWAN-kaart.

### Windows 8

- Klik op het pictogram Desktop → Computer → Open Control Panel → Device Manager. I als u om een beheerderswachtwoord of bevestiging wordt gevraagd, vul dan het wachtwoord in of bevestig. Het venster Device Manager verschijnt.
- 2. Vergroot **Network Adapters**, het draadloze netwerk wordt vermeld onder netwerkadapter als die beschikbaar is.

Afhankelijk van wat u geselecteerd heeft toen u de computer kocht, heeft de computer ook diverse configuraties. Raadpleeg een van de volgende gegevens om te bepalen wat de configuratie van uw computer is:

- Uw bestelinformatie
- Microsoft Windows Help en Support Center
- Klik onder Tools op My Computer Information → Find information about the hardware installed on this computer (Informatie mijn computer > Vind informatie over de hardware die op deze computer geïnstalleerd is).

Doe het volgende om de kaart voor mobiel breedband in de Windows Help and Support Center te controleren:

1. Klik op **Start** → **Help and Support**→ **Use Tools** (Start > Hulp en ondersteuning > Tools gebruiken) om de informatie van uw computer te bekijken en de oorzaak van problemen vast te stellen.

Op het hardwarescherm 'My Computer Information' kunt u het type kaart bekijken dat in uw computer voor mobiel breedband geplaatst is, evenals de informatie over andere hardwareonderdelen.

## Netwerkproblemen

### Tabel 7. Netwerkproblemen

| Problemen                           | Mogelijke oorzaken                                                                                       | Mogelijke oplossingen |                                                                                                    |
|-------------------------------------|----------------------------------------------------------------------------------------------------|-----------------------|----------------------------------------------------------------------------------------------------|
| Geen draadloze verbinding           |                                                                                                    | 1.                    | Controleer of de draadloze<br>radio is ingeschakeld. Zie<br>Instelling Wi-Fi.                                                                                                |
|                                     |                                                                                                    | 2.                    | Probeer dichter bij een<br>draadloos toegangspunt te<br>komen.                                                                                                    |
|                                     |                                                                                                    | 3.                    | Probeer verbinding te<br>maken met een ander<br>bekend, draadloos<br>toegangspunt.                                                                                           |
|                                     |                                                                                                    | 4.                    | Reset de draadloze router<br>als u een persoonlijk<br>netwerk gebruikt; open de<br>browser om de<br>openingspagina te bekijken<br>als een publiek netwerk<br>wordt gebruikt. |
|                                     |                                                                                                    | 5.                    | Neem voor hulp contact op met uw serviceprovider.                                                                                                    |
| Geen mobiele<br>breedbandverbinding | <ul><li>Het mobiele breedband is<br/>beperkt.</li><li>Geen signaal van de<br/>serviceprovider.</li></ul> | 1.                    | Controleer of het mobiele<br>breedband is ingeschakeld.<br>Zie <u>Instelling mobiele</u><br><u>breedband</u>                                                                 |
|                                     |                                                                                                    | 2.                    | Verplaats uw tablet naar een<br>andere locatie voor een<br>betere signaalontvangst.                                                                                          |

Neem contact op met uw serviceprovider om uw abonnement voor breedband te wijzigen.

## Systeeminstallatie

Met systeeminstallatie kunt u de hardware van uw computer beheren en de opties voor het BIOS-niveau opgeven. Vanaf de systeeminstallatie kunt u:

- de NVRAM-instellingen wijzigen na het toevoegen of verwijderen van hardware;
- de configuratie van de systeemhardware bekijken;
- geïntegreerde apparaten in- of uitschakelen;
- grenswaarden voor prestatie- en energiebeheer instellen;
- de computerbeveiliging beheren

Ga als volgt te werk om de system setup-opties (BIOS) te openen:

- 1. Sluit uw tablet aan op de toetsenborddock of sluit een toetsenbord met USB-aansluiting aan op uw tablet.
- 2. Druk op de **aan-uit** whop om uw tablet in te schakelen of uw tablet opnieuw op te starten, als u uw tablet al heeft ingeschakeld.
- 3. Druk op F2 als het Dell-logo verschijnt.

**OPMERKING:** Wellicht moet u meerdere keren op **F2** drukken totdat Windows de system setup opties opent.

Ga als volgt te werk als u de setupopties (BIOS) wilt openen zonder extern toetsenbord:

- 1. Druk op de **aan-uit** U knop om uw tablet in te schakelen of uw tablet opnieuw op te starten, als u uw tablet al heeft ingeschakeld.
- 2. Houd de knop Volume omhoog ingedrukt wanneer het Dell-logo op het scherm verschijnt.
- 3. Druk wanneer het F12 Boot Selection menu verschijnt op de knop **Volume omhoog** om de opstartselectie naar de BIOS Setup optie te wijzigen.

**OPMERKING:** De knop **Volume omhoog** gaat door de menu-opties (opstartopties, BIOS Setup, Diagnostics, enz. U kunt de gewenste optie selecteren door op de knop **Volume omhoog** te drukken.)

4. Druk op de knop Volume omlaag om de optie te selecteren.

### **BIOS-opties van de System Setup**

#### Tabel 8. System Information

| Optie        | Functie                                   |
|--------------|-------------------------------------------|
| BIOS Version | Dit toont de BIOS-versie.                 |
| Service Tag  | Dit toont de service tag van uw tablet.   |
| Asset Tag    | Dit toont de inventaristag van uw tablet. |

| Optie                | Functie                                                                      |
|----------------------|------------------------------------------------------------------------------|
| Ownership Tag        | Op dit label staan de gegevens van de eigenaar vermeld.                      |
| Manufacture Date     | Hierop staat de productiedatum vermeld.                                      |
| Ownership Date       | Hierop staat de datum waarop het apparaat in eigendom is verkregen.          |
| Express Service Code | Toont de code voor expres-service van de tablet.                             |
| Memory Installed     | Toont het geheugen dat in de tablet geïnstalleerd is.                        |
| Memory Available     | Toont het geheugen dat beschikbaar is in de tablet.                          |
| Memory Speed         | Dit toont de geheugensnelheid.                                               |
| Memory Channel Mode  | Toont de geheugencapaciteit in de tablet.                                    |
| Memory Technology    | Toont nieuw type apparaatbestand in Linux voor interactie met flashgeheugen. |
| DIMM A size          | Toont de grootte van het DIMM A                                              |
| DIMM B size          | Toont de grootte van het DIMM B                                              |
| Processor Type       | Toont het processortype dat beschikbaar is in de tablet.                     |
| Core Count           | Toont het aantal kernen in de tablet.                                        |
| Processor ID         | Toont de processor-id van de tablet.                                         |
| Current Clock Speed  | Toont de huidige kloksnelheid van de tablet.                                 |
| Minimum Clock Speed  | Toont de minimale kloksnelheid van de tablet.                                |
| Maximum Clock Speed  | Toont de maximale kloksnelheid van de tablet.                                |
| Processor L2 Cache   | Toont de L2-cache van de tablet.                                             |
| Processor L3 Cache   | Toont de L3-cache van de tablet.                                             |
| HT Capable           | Toont dat de tablet Hyper-Threading-mogelijkheden heeft.                     |
| 64–bit Technology    | Toont dat de tablet werkt met 64-bit technologie (Intel EM64T).              |
| Video Controller     | Toont de videocontroller die wordt gebruikt in de tablet.                    |
| Video BIOS Version   | Toont het versienummer van het BIOS van de tablet.                           |
| Video Memory         | Toont het videogeheugen van de tablet.                                       |
| Panel Type           | Toont het paneeltype dat wordt gebruikt in de tablet.                        |
| Native Resolution    | Toont de resolutie van de tablet.                                            |
| Audio Controller     | Toont de audiocontroller die wordt gebruikt in de tablet.                    |
| Wi-Fi Device         | Toont het Wi-Fi-apparaat in de tablet.                                       |
| Cellular Device      | Toont het mobiele apparaat in de tablet.                                     |
| Bluetooth Device     | Toont het Bluetooth-apparaat in de tablet.                                   |

### Tabel 9. Battery Information

| Optie                | Functie                                                |
|----------------------|--------------------------------------------------------|
| AC Adapter           | Hierop staan de gegevens van de AC-adapter vermeld.    |
| Battery Status       | Toont de actuele batterijstatus.                       |
| Battery Charge State | Dit geeft aan of de batterij wordt opgeladen/ontladen. |
| Battery Health       | Toont de actuele batterijcapaciteit.                   |

### Tabel 10. Boot Sequence

| Optie            | Functie                                                                                                    |
|------------------|----------------------------------------------------------------------------------------------------|
| Boot Sequence    | Toont de volgorde waarin het BIOS apparaten zoekt bij de poging om een op te starten besturingssysteem te vinden. De opties zijn: |
|                  | Windows Boot Manager                                                                                                    |
|                  | • UEFI                                                                                                    |
| Boot List Option | Hiermee kunt u de optie voor de opstartlijst wijzigen.                                                                            |
|                  | • Legacy                                                                                                    |
|                  | • UEFI                                                                                                    |
|                  | U kunt ook andere opties uitvoeren. De opties zijn:                                                                               |
|                  | <ul> <li>Opstartoptie toevoegen: met deze optie kunt een opstartoptie<br/>toevoegen</li> </ul>                                    |
|                  | <ul> <li>Opstartoptie wissen: met deze optie kunt u een bestaande<br/>opstartoptie wissen</li> </ul>                              |
|                  | Bekijken: met deze optie kunt u een opstartoptie bekijken                                                                         |

### Tabel 11. Advanced Boot Options

| Optie                     | Functie                                                                                                    |
|---------------------------|----------------------------------------------------------------------------------------------------|
| Enable Legacy Option ROMs | Met de optie Enable Legacy Option ROMs (Legacy-optie ROM                                                                                         |
| Enable UEFI Network Stack | inschakelen) worden de legacy-optie ROM's geladen in de UEFI-<br>opstartmodus. Deze optie is niet toegestaan als Secure Boot is<br>ingeschakeld. |

### Tabel 12. Date/Time

| Optie       | Functie                                                   |
|-------------|-----------------------------------------------------------|
| System Date | Toont de systeemdatum en u kunt de systeemdatum wijzigen. |
| System Time | Toont de systeemtijd en u kunt de systeemtijd wijzigen.   |

### Tabel 13. Systeemconfiguratie

| Optie             | Functie                                                                      |
|-------------------|------------------------------------------------------------------------------|
| USB Configuration | Hiermee kunt u de geïntegreerde USB-controller configureren. De opties zijn: |
|                   | Enable Boot Support (Opstartondersteuning inschakelen)                       |

| Optie                     | Functie                                                                                                    |
|---------------------------|----------------------------------------------------------------------------------------------------|
|                           | <ul> <li>Enable USB3.0 Controller (USB 3.0-controller inschakelen)</li> <li>Enable External USB Port (Externe USB-poort inschakelen)</li> </ul>                                                                                                    |
|                           | Alle opties zijn standaard ingeschakeld.                                                                                                    |
| USB PowerShare            | Hiermee kunt u het gedrag van de USB PowerShare-functie configureren. Standaard: <b>Niet ingeschakeld</b>                                                                                                    |
| Audio                     | Met dit veld kunt u de geïntegreerde audioconnector in- of uitschakelen.                                                                                                    |
|                           | Audio inschakelen. Standaard: Ingeschakeld                                                                                                    |
| Keyboard illumination     | <ul> <li>Hiermee kunt u de werkstand van de functie voor<br/>toetsenbordverlichting configureren. De opties zijn:</li> <li>Uitgeschakeld. Standaard: Ingeschakeld</li> <li>Gedimd</li> <li>Helder</li> </ul>                                                                                                    |
| RGB Keyboard illumination | Hiermee kunt u de functie voor achtergrondverlichting van het RGB-<br>toetsenbord configureren.                                                                                                    |
| Stealth Mode Control      | <ul> <li>Hiermee kunt u de functie Stealth Mode configureren. De opties zijn:</li> <li>Enable Stealth Mode (Stealth Mode inschakelen)</li> <li>Geïntegreerd LCD-scherm uitschakelen</li> <li>Geïntegreerde ventilatoren uitschakelen</li> <li>GPS ontvangen uitschakelen</li> <li>WiGig-radio uitschakelen</li> <li>Ingebouwde LED's uitschakelen</li> <li>Ingebouwde luidsprekers uitschakalen</li> <li>Bluetooth-radio uitschakelen</li> <li>WLAN-radio uitschakelen</li> <li>WWAN-radio uitschakelen</li> <li>Standaardinstelling: Alle opties zijn ingeschakeld.</li> </ul> |
| Miscellaneous Devices     | <ul> <li>Hiermee kunt u de diverse op de kaart ingebouwde apparaten in- of uitschakelen:</li> <li>Microfoon inschakelen. Standaard: Ingeschakeld</li> <li>Camera aan voorzijde inschakelen. Standaard: Ingeschakeld</li> <li>Camera aan achterzijde inschakelen. Standaard: Ingeschakeld</li> <li>Speciale GPS-radio inschakelen. Standaard: ingeschakeld</li> <li>Mediakaart inschakelen. Standaard: Ingeschakeld</li> <li>Disable Media Card (Mediakaart uitschakelen)</li> </ul>                                                                                             |

Tabel 14. Video

| Optie          | Functie                                                                             |
|----------------|-------------------------------------------------------------------------------------|
| LCD Brightness | Toont de helderheid van het paneel wanneer de sensor van het omgevingslicht uit is. |
|                | Helderheid op batterij                                                              |
|                | Helderheid op wisselstroom                                                          |

### Tabel 15. Security (Beveiliging)

| Optie                  | Beschrijving                                                                                                    |
|------------------------|----------------------------------------------------------------------------------------------------|
| Admin Password         | Met dit veld kunt het beheerderswachtwoord instellen, wijzigen, of<br>verwijderen (soms het installatiewachtwoord genoemd). Het admin-<br>wachtwoord zorgt voor enkele beveiligingsfuncties.<br>Voor het station hoeft niet standaard een wachtwoord te worden ingesteld.                                                   |
|                        | Een nieuw wachtwoord toevoegen:                                                                                                    |
|                        | <ul><li>Vul het oude wachtwoord in.</li><li>Vul het nieuwe wachtwoord in.</li><li>Bevestig het nieuwe wachtwoord.</li></ul>                                                                                                    |
|                        | Klik op <b>OK</b> na het invullen van de wachtwoordgegevens.                                                                                                    |
| System Password        | Hiermee kunt u een wachtwoord voor de tablet instellen, wijzigen of<br>verwijderen (voorheen het primaire wachtwoord genoemd)<br>Voor het station hoeft niet standaard een wachtwoord te worden ingesteld.                                                                                                    |
|                        | Een nieuw wachtwoord toevoegen:                                                                                                    |
|                        | <ul><li>Vul het oude wachtwoord in.</li><li>Vul het nieuwe wachtwoord in.</li><li>Bevestig het nieuwe wachtwoord.</li></ul>                                                                                                    |
|                        | Klik op <b>OK</b> na het invullen van de wachtwoordgegevens.                                                                                                    |
| Intern HDD-wachtwoord  | Hiermee kunt u het wachtwoord op de interne harde schijf van de tablet<br>instellen, wijzigen of verwijderen.                                                                                                    |
|                        | <b>OPMERKING:</b> Wijzigingen in wachtwoorden worden onmiddellijk effectief.                                                                                                    |
|                        | Standaardinstelling: niet ingeschakeld                                                                                                    |
| Strong Password        | Enable strong password (Sterk wachtwoord inschakelen) - Deze optie staat standaard uitgeschakeld.                                                                                                    |
| Password Configuration | In deze velden kunnen het minimum- en maximumaantal tekens worden<br>beheerd, die nodig zijn voor de beheerder- en systeemwachtwoorden.<br>Wijzigingen aan deze velden worden pas actief als zij worden bevestigd via<br>de knop Apply (Toepassen) of door de wijzigingen op te slaan voordat u de<br>instellingen afsluit. |

• Admin Password Min (Minimum beheerderwachtwoord)

| Optie                      | Beschrijving                                                                                                    |
|----------------------------|----------------------------------------------------------------------------------------------------|
|                            | <ul> <li>Admin Password Max (Maximum beheerderwoord)</li> <li>System Password Min (Maximum systeemwachtwoord)</li> <li>System Password Max (Maximum systeemwachtwoord)</li> </ul>                       |
| Password Bypass            | Met deze optie kunt u tijdens het opnieuw opstarten van het systeem het<br>System (Boot) Password (Systeem (Boot) wachtwoord) en het wachtwoord<br>van de interne vaste schijf omzeilen.                |
|                            | <ul> <li>Reboot Bypass (Overslaan bij hervatten) (Standaard ingeschakeld)</li> </ul>                                                                                                    |
| Password Change            | Hiermee kunt u bepalen of wijzigingen aan de wachtwoorden voor het<br>systeem en de harde schijven toegestaan worden wanneer een<br>beheerderswachtwoord is ingesteld.                                  |
|                            | Niet-Admin wachtwoordwijzigingen toestaan (standaard)                                                                                                    |
| Non-Admin Setup<br>Changes | Met deze optie bepaalt u of wijzigingen op de installatieoptie wilt toestaan wanneer er een beheerderwachtwoord is ingesteld.                                                                           |
|                            | Wijzigingen aan draadloos omschakelen (standaard)                                                                                                    |
| TPM Security               | Met deze optie kunt u instellen of de TPM (Trusted Platform Module) in het<br>systeem is ingeschakeld en zichtbaar is voor het besturingssysteem.<br>TPM Security (standaard)                           |
|                            | <ul> <li>TPM ACPI Support (TPM ACPI ondersteuning)</li> <li>Deactivate (Deactiveren)</li> <li>Activate (Activeren)</li> </ul>                                                                           |
|                            | <b>OPMERKING:</b> Activatie-, deactivatie- en wisopties worden niet<br>beïnvloed als u de standaardwaarden van de setup-programma's laadt.<br>Wijzigingen in deze optie worden onmiddellijk van kracht. |
| Computrace (R)             | Hiermee kunt u de BIOS-module-interface van de optionele <i>Computrace</i><br>Service van Absolute Software inschakelen of uitschakelen.                                                                |
|                            | <ul> <li>Deactivate (Deadctiveren) (standaard)</li> <li>Disable (Uitschakelen)</li> <li>Activate (Activeren)</li> </ul>                                                                                 |
| CPU XD Support             | Met deze optie wordt de Execute Disable modus van de processor in- of uitgeschakeld.                                                                                                    |
|                            | <ul> <li>Enable CPU XD Support (CPU XD-ondersteuning inschakelen)<br/>(standaard ingeschakeld)</li> </ul>                                                                                               |
| OROM Keyboard Access       | Deze optie bepaalt of u het scherm Option ROM Configuration (Optie<br>ROM-configuratie) via sneltoetsen kunt openen tijdens het opstarten van<br>het systeem. De opties zijn:                           |
|                            | <ul> <li>Inschakelen. Standaard: Ingeschakeld</li> <li>One Time Enable (Eenmalig inschakelen)</li> <li>Disable (Uitschakelen)</li> </ul>                                                                |

| Optie               | Beschrijving                                                                                                    |
|---------------------|----------------------------------------------------------------------------------------------------|
| Admin Setup Lockout | Hiermee kunt u de optie om de setup te openen in- of uitschakelen wanneer een beheerderwachtwoord is ingesteld. |
|                     | Admin Setup Lockout inschakelen (standaard)                                                                     |

### Tabel 16. Secure Boot

| Optie                 | Functie                                                                                                    |  |
|-----------------------|----------------------------------------------------------------------------------------------------|--|
| Secure Boot           | Hiermee kunt u de functie Beveiligd opstarten in- of uitschakelen.<br>Standaard: <b>Uitgeschakeld</b>                                                                                                    |  |
| Expert Key Management | <ul> <li>Hiermee kunt u de beveiligingssleuteldatabases manipuleren alleen als<br/>het systeem in de Aangepaste modus is. De optie Enable Custom Mode<br/>(Aangepaste modus inschakelen) is standaard uitgeschakeld. De opties<br/>zijn:</li> <li>PK</li> <li>KEK</li> <li>db</li> <li>dbx</li> </ul>                                                                                                    |  |
|                       | <ul> <li>Als u de Aangepaste modus inschakelt, verschijnen de relevante opties voor PK, KEK, db en dbx. De opties zijn:</li> <li>Save to File (Opslaan naar bestand)- Hiermee wordt de sleutel opgeslagen in een door de gebruiker geselecteerd bestand.</li> <li>Replace from File (Vervangen uit bestand)- Vervangt de huidige sleutel met een sleutel uit een door de gebruiker geselecteerd bestand.</li> </ul>                                                                                                    |  |
|                       | <ul> <li>Append from File (Toevoegen vanuit een bestand)- Voegt een sleutel toe aan een huidige database uit een door de gebruiker geselecteerd bestand.</li> <li>Delete (Verwijderen)- Verwijdert de geselecteerde sleutel.</li> <li>Reset All Keys (Alle sleutels resetten)- Reset naar de standaardinstelling.</li> <li>Delete All Keys (Alle sleutels verwijderen)- Verwijdert alle sleutels.</li> <li>ØPMERKING: Als u de Aangepaste modus uitschakelt, worden alle wijzigingen gewist en de sleutels worden hersteld naar de standaardinstellingen</li> </ul> |  |

### **Tabel 17. Prestaties**

| Optie              | Beschrijving                                                                                                    |
|--------------------|----------------------------------------------------------------------------------------------------|
| Multi Core Support | Hiermee wordt gespecificeerd of er voor het proces één of alle kernen<br>worden ingeschakeld. De prestaties van sommige applicaties zal met de<br>extra kernen verbeteren. |
| Intel SpeedStep    | 'Hiermee kunt u de Intel SpeedStep-modus van de processor in- of<br>uitschakelen.<br>• Intel(R) SpeedStep inschakelen (standaard)                                          |

| Optie                                    | Beschrijving                                                                                                    |  |
|------------------------------------------|----------------------------------------------------------------------------------------------------|--|
| C-States Control                         | Hiermee kunt u de aanvullende slaapstanden van de processor in- of<br>uitschakelen:                                                                                                    |  |
|                                          | C states (standaard)                                                                                                    |  |
| Intel TurboBoost                         | Hiermee kunt u de Intel TurboBoost-modus van de processor in- of uitschakelen.                                                                                                    |  |
|                                          | <ul> <li>Intel TurboBoost inschakelen (standaard) - hiermee kan het Intel<br/>TurboBoost-stuurprogramma de prestaties van de CPU of grafische<br/>processor verhogen.</li> </ul>                                                                |  |
| HyperThread control                      | Hiermee kunt u HyperThreading in de processor in- of uitschakelen.<br>Standaard: <b>Ingeschakeld</b>                                                                                                    |  |
| Tabel 18. Energiebeheer                  |                                                                                                    |  |
| Optie                                    | Beschrijving                                                                                                    |  |
| AC Behavior                              | Hiermee kan de computer automatisch worden ingeschakeld wanneer de netadapter wordt aangesloten. Deze optie is uitgeschakeld.                                                                                                    |  |
|                                          | Wake on AC                                                                                                    |  |
| Auto On Time                             | Hiermee kunt u de tijd instellen waarop het systeem automatisch moet<br>worden ingeschakeld. De opties zijn:                                                                                                    |  |
|                                          | Disabled (Uitgeschakeld) (standaard)                                                                                                    |  |
|                                          | Every Day (Elke dag)                                                                                                    |  |
|                                          | <ul> <li>Weekdays (Op werkdagen)</li> <li>Select Days (Dagen selecteren)</li> </ul>                                                                                                    |  |
| USB Wake Support                         | Hiermee kunt u instellen of USB-apparaten de computer uit de stand-<br>bystand mogen halen. Deze optie is standaard uitgeschakeld.                                                                                                    |  |
| Wake on LAN/WLAN                         | Hiermee kunt u het systeem inschakelen vanuit de off-stand wanneer dat<br>wordt geactiveerd door een speciaal LAN-signaal, of vanuit de slaapstand<br>wanneer dat wordt geactiveerd door een speciaal draadloos LAN-signaal.<br>De opties zijn: |  |
|                                          | Disabled (Uitgeschakeld) (standaard)                                                                                                    |  |
|                                          | LAN Only (Alleen LAN)                                                                                                    |  |
|                                          | <ul> <li>LAN or WLAN (LAN of WLAN)</li> </ul>                                                                                                    |  |
| Peak Shift                               | Hiermee kunt u het netstroomgebruik tijdens piekuren minimaliseren.<br>Deze optie is standaard uitgeschakeld.                                                                                                    |  |
| Advanced Battery Charge<br>Configuration | Hiermee kunnen batterijen van het systeem naar de Geavanceerde<br>batterijoplaadmodus gaan om de levensduur van de batterij te<br>maximaliseren.                                                                                                |  |
|                                          | Maandag                                                                                                    |  |
|                                          | <ul> <li>Dinsdag</li> <li>Woensdag</li> </ul>                                                                                                    |  |
|                                          | Donderdag                                                                                                    |  |
|                                          |                                                                                                    |  |

| Optie                                   | Beschrijving                                                                                                    |
|-----------------------------------------|----------------------------------------------------------------------------------------------------|
|                                         | <ul><li>Vrijdag</li><li>Zaterdag</li><li>Zondag</li></ul>                                                                                                    |
| Primary Battery Charge<br>Configuration | <ul> <li>Adaptive</li> <li>Standard (Standaard)</li> <li>ExpressCharge</li> <li>Primary AC Use (Primair wisselstroomgebruik)</li> <li>Aangepast</li> </ul>                                |
|                                         | <b>OPMERKING:</b> Sommige batterijinstellingen zijn niet beschikbaar voor alle batterijtypen. Als u deze optie wilt inschakelen, moet u de geavanceerde batterijoplaadmodus uitschakelen. |
| Modus Dock<br>Batterijoplader           | <ul><li>Standard (Standaard)</li><li>ExpressCharge</li></ul>                                                                                                    |

### Tabel 19. POST Behavior

| Optie                   | Beschrijving                                                                                                    |  |
|-------------------------|----------------------------------------------------------------------------------------------------|--|
| Adapter Warnings        | Hiermee kunt u de waarschuwingsberichten voor adapters activeren bij<br>het gebruik van bepaalde stroomadapters. Deze optie is standaard<br>ingeschakeld.                                                                                                    |  |
|                         | Enable Adapter Warnings                                                                                                    |  |
| MEBx Hotkey             | Hiermee kunt u aangeven of de MEBx Hotkey (MEBx-sneltoets) moet<br>worden ingeschakeld wanneer het systeem wordt opgestart. Deze optie is<br>standaard ingeschakeld.                                                                                                    |  |
| Fastboot                | <ul> <li>Met deze optie kan het opstartproces worden versneld door enkele compatibiliteitsstappen over te slaan.</li> <li>Minimal (Minimaal)</li> <li>Grondig</li> <li>Auto (Standaard Ingeschakeld)</li> </ul>                                                          |  |
|                         | <b>OPMERKING:</b> Als Snel opstarten wordt ingeschakeld, wordt F2 BIOS toegang via USB of Dun toetsenbord/Reistoetsenbord voorkomen. U hebt nog toegang tot BIOS Setup door op de knop <b>Volume omhoog</b> te drukken nadat het scherm met het Dell-logo is verschenen. |  |
| Extended BIOS POST Time | <ul> <li>Hiermee kunt u extra vertraging vóór het opstarten instellen. De opties zijn:</li> <li>0 seconds (0 seconden) - Deze optie is standaard ingeschakeld.</li> <li>5 seconds (5 seconden)</li> <li>10 seconds (10 seconden)</li> </ul>                              |  |

### Tabel 20. Virtualisatie-ondersteuning

| Optie             | Beschrijving                                                                                                    |
|-------------------|----------------------------------------------------------------------------------------------------|
| Virtualization    | Deze optie geeft aan of een Virtual Machine Monitor (VMM) gebruik kan<br>maken van de aanvullende hardwaremogelijkheden die door Intel<br>Vitalization Technology worden geleverd.                                                   |
|                   | Intel Virtualization-technologie inschakelen (standaard)                                                                                                    |
| VT for Direct I/O | Met deze optie geeft u aan of een VMM (virtuele machinemonitor) de<br>extra hardwareopties kan gebruiken die worden geboden door de<br>virtualisatietechnologie van Intel voor Direct I/O.<br>• Enable VT for Direct I/O (Standaard) |
| Trusted Execution | Deze optie geeft op of een MVMM (gemeten virtuele machinemonitor) de<br>extra hardwareopties kan gebruiken die worden geboden door de Trusted<br>Execution-technologie van Intel. Standaard: <b>Uitgeschakeld</b>                    |

### Tabel 21. Wireless (Draadloos)

| Optie                  | <b>Beschrijving</b><br>Hiermee kunt u de draadloze apparaten in- of uitschakelen |  |
|------------------------|----------------------------------------------------------------------------------|--|
| Wireless Device Enable |                                                                                  |  |
|                        | WWAN (Standaard Ingeschakeld)                                                    |  |
|                        | WLAN/WiGig                                                                       |  |

### Tabel 22. Maintenance (Onderhoud)

| Optie          | Beschrijving                                                                                                    |
|----------------|----------------------------------------------------------------------------------------------------|
| Service Tag    | Dit toont de service tag van uw tablet.                                                                                                  |
| Asset Tag      | Hier kunt u een inventaristag voor de computer maken als er nog geen inventaristag is ingesteld. Deze optie is standaard niet ingesteld. |
| BIOS Downgrade | Hiermee kunt u eerdere revisies van de systeemfirmware installeren. Deze optie is standaard ingeschakeld.                                |

### Tabel 23. System Logs (Systeemlogboeken)

| Optie          | Beschrijving                                                                                                    |
|----------------|----------------------------------------------------------------------------------------------------|
| BIOS events    | Toont het logboek voor systeemgebeurtenissen; hiermee kunt u het<br>logboek wissen.                                                                   |
|                | Clear Log (Logboek wissen)                                                                                                    |
| Thermal events | <ul><li>Hiermee kunt u de thermische gebeurtenissen bekijken en wissen.</li><li>Clear Log (Logboek wissen)</li></ul>                                  |
| Power events   | Hiermee wordt het logboek voor energiegebeurtenissen weergegeven en<br>heeft u de mogelijkheid het logboek te wissen.<br>• Clear Log (Logboek wissen) |

## Het BIOS updaten

Het wordt aanbevolen om uw BIOS (System Setup) te updaten, tijdens het vervangen van het moederbord, of wanneer een update beschikbaar is. Bij tablets dient ervoor te worden gezorgd dat de batterij volledig is opgeladen en dat de tablet op de reguliere stroomvoorziening is aangesloten.

- **1.** Start de tablet opnieuw op.
- 2. Ga naar dell.com/support.
- 3. Vul de Service Tag of Express Service Code in en klik op Submit (Verzenden).

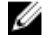

**OPMERKING:** Als u de servicetag wilt vinden, klik dan op **Waar is mijn servicetag?** 

**OPMERKING:** Als u uw servicetag niet kunt vinden, klik dan op **Mijn product detecteren**. Ga verder met de instructies op het scherm.

- 4. Als u de servicetag niet kunt vinden, kunt u uw product selecteren in de lijst met producten onder Support.
- 5. Kies in de lijst het producttype.
- 6. Selecteer uw productmodel en de pagina Productsupport van uw product verschijnt.
- 7. Klik op Stuurprogramma's ophalen en klik op Alle stuurprogramma's tonen. De pagina met de stuurprogramma's en downloads verschijnt.
- 8. Selecteer op het scherm voor applicaties en stuurprogramma's, onder de vervolgkeuzelijst Besturingssysteem, BIOS.
- 9. Bepaal het nieuwste BIOS-bestand en klik op Download File (Bestand downloaden). U kunt ook controleren voor welke stuurprogramma's een update nodig is. Als u dit voor uw product wilt doen, klikt u op Systeem analiseren voor updates en volgt u de instructies op het scherm.
- 10. Selecteer uw voorkeursmethode voor het downloaden in het venster Selecteer hieronder uw voorkeursmethode voor downloaden; klik op Download File (Bestand downloaden). Het venster File Download (Bestand downloaden) wordt weergegeven.
- 11. Klik op Opslaan om het bestand op uw tablet op te slaan.
- 12. Klik op Uitvoeren om de bijgewerkte BIOS-instellingen te installeren op uw tablet. Volg de aanwijzingen op het scherm.

## **Specificaties**

OPMERKING: Aanbiedingen kunnen per regio verschillen. De volgende specificaties worden in naleving van de wet bij de computer meegeleverd. Ga voor meer informatie over de configuratie van uw computer naar Help en ondersteuning in uw Windows-besturingssysteem en selecteer de optie om informatie over uw computer te bekijken.

### Tabel 24. System Information

| Chipset               | Ingebouwd in de CPU                      |
|-----------------------|------------------------------------------|
| DRAM busbreedte       | 128-bits (64–bits x 2 kanalen)           |
| Flash EPROM           | 128 Mbit Quad-SPI                        |
| Tabel 25. Processor   |                                          |
| Туре                  | Intel Broadwell Y SOC                    |
| Externe busfrequentie | SOC geen externe bus aangesloten chipset |
| Tabel 26. Geheugen    |                                          |
| Geheugencapaciteit    | 4 GB/8 GB                                |
| Type geheugen         | LPDDR3                                   |
| Geheugensnelheid      | 1.600 MHz                                |
| Minimumgeheugen       | 4 GB                                     |
| Maximumgeheugen       | 8 GB                                     |
| Tabel 27. Audio       |                                          |
| Туре                  | "Side firing"                            |
| Stereoconversie       | 24-bit                                   |
| Luidsprekers          | AAC 25 x 9 x 3 mm, 1 W, luidspreker      |
| Tabel 28. Video       |                                          |
| Type video            | geïntegreerd                             |
| Gegevensbus           | geïntegreerd                             |
| Videocontroller       | iGPU GT2 graphics                        |

### Tabel 29. Communicatie

| Netwerkadapter       | WLAN, LTE, HSPA+   |
|----------------------|--------------------|
| Wireless (Draadloos) | BT, NFC            |
|                      | • Bluetooth 4.0 LE |

**OPMERKING:** De optionele I/O-uitbreidingsmodule, mits gelijktijdig met de tablet aangeschaft, is uitgerust met een extra netwerkaansluiting (Ethernet).

### Tabel 30. Poorten en connectoren

| Audio                                               | één 3,5 mm ingang                                                                                |
|-----------------------------------------------------|--------------------------------------------------------------------------------------------------|
| Video                                               | één mini HDMI-aansluiting                                                                        |
| USB                                                 | één USB 3.0-compatibele connector                                                                |
| Geheugenkaartlezer                                  | één microSD-kaartlezer                                                                           |
| Dockingpoort                                        | <ul> <li>één dockingpoort</li> <li>één WWAN RF-doorvoer</li> <li>één WLAN-RF-doorvoer</li> </ul> |
| Poort voor simkaart (Subscriber<br>Identity Module) | één sleuf voor microsimkaart                                                                     |
| Smart card                                          | één smartcardlezer                                                                               |
| Serieel                                             | één micro seriële connector                                                                      |
| Modulaire uitbreiding                               | één pogo-pin modulaire uitbreidingspoort                                                         |

**OPMERKING:** De optionele uitbreidingskaart, mits gelijktijdig aangeschaft met de tablet, is uitgerust met twee extra USB 3.0-poorten.

### Tabel 31. Beeldscherm

IJ

| Functie                | Specificatie                           |
|------------------------|----------------------------------------|
| Туре                   | wit LED-scherm (WLED), HD (1366 x 768) |
| Grootte                | 11,6 inches                            |
| Afmetingen:            |                                        |
| Hoogte                 | 158,5 mm (6,24 inches)                 |
| Breedte                | 268,0 mm (10,59 inches)                |
| Diagonaal              | 29,38 mm (1,15 inches)                 |
| Actieve gedeelte (X/Y) | 256,12 mm×144 mm                       |
| Maximale resolutie     | 1366 x 768 pixels                      |
| Maximale helderheid    | 730 nits                               |
| Werkingshoek           | 0° (gesloten) tot 180°                 |
| Vernieuwingssnelheid   | 60 Hz                                  |

| Functie                      | Specificatie                                                   |
|------------------------------|----------------------------------------------------------------|
| Minimale kijkhoeken:         |                                                                |
| Horizontaal                  | • +/- 40° voor HD                                              |
|                              | • +/- 60° voor FHD                                             |
| Verticaal                    | • +10°/-30° voor HD                                            |
|                              | • +/- 50° VOOR FHD                                             |
| Pixel pitch                  | 0,2265 mm                                                      |
| Tabel 32. Camera voorzijde   |                                                                |
| Туре                         | OV 2724 (2 MP)                                                 |
| Resolutie                    | 1366 x 768 pixels                                              |
| Tabel 33. Camera achterzijde |                                                                |
| Туре                         | IMX 134 (8 MP)                                                 |
| Resolutie                    | 3264 x 2448 pixels                                             |
| Tabel 34. Opslag             |                                                                |
| Opslag                       | M.2 SSD 128 GB/256 GB/512 GB                                   |
| Tabel 35. Batterij           |                                                                |
| Туре                         | 2-cels lithium-ion (26 wattuur)                                |
| Afmetingen                   |                                                                |
| Lengte                       | 103,60 mm (4,08 inches)                                        |
| Hoogte                       | 15,00 mm (0,59 inch)                                           |
| Breedte                      | 62,70 mm (2,47 mm)                                             |
| Gewicht                      | 145,50 gr (normaal) (0,32 lb)                                  |
| Spanning                     | <ul><li>7,4 VDC (nominaal)</li><li>8,7 VDC (maximum)</li></ul> |
| Temperatuurbereik            |                                                                |
| Operationeel                 | 0 °C tot 50 °C (32 °F tot 158 °F)                              |
| Niet in gebruik              | –20 °C tot en met 65 °C (4 °F tot en met 149 °F)               |
| Knoopbatterij                | CR2025 lithium-ionbatterij van 3 V                             |
| Tabel 36. AC Adapter         |                                                                |
| Туре                         |                                                                |
| Ingangsspanning              | 100 V wisselstroom tot 240 V wisselstroom                      |

| ingangsstroom (maximum)          | 0,60 A                                             |
|----------------------------------|----------------------------------------------------|
| Inputfrequentie                  | 50 Hz tot 60 Hz                                    |
| Uitgangsvermogen                 | 45 W                                               |
| Uitgangsstroom (45 W)            | 2,31 A                                             |
| Nominale uitgangsspanning        | 19,5 VDC                                           |
| Temperatuurbereik:               |                                                    |
| Operationeel                     | 0 °C tot en met 40 °C (32 °F tot en met 104 °F)    |
| Niet in gebruik                  | -40 °C tot en met 70 °C (-40 °F tot en met 158 °F) |
| Tabel 37. Fysiek                 |                                                    |
| Normaal                          |                                                    |
| Breedte                          | 312,20 mm (12,29 inches)                           |
| Hoogte                           | 203,00 mm (7,99 inches)                            |
| Dikte                            | 24,40 mm (0,96 inch)                               |
| Maximaal                         |                                                    |
| Breedte                          | 318,20 mm (12,53 inches)                           |
| Hoogte                           | 209,00 mm (8,23 inches)                            |
| Dikte                            | 28,90 mm (1,14 inches)                             |
| Gewicht (minimum)                | 1620 gram (3,57 lb)                                |
| Tabel 38. Omgeving               |                                                    |
| Temperatuur:                     |                                                    |
| Operationeel                     | -29 °C tot en met 63 °C                            |
| Opslag                           | -51 °C tot en met 71 °C                            |
| Relatieve vochtigheid (maximum): |                                                    |
| Operationeel                     | Tijdens bedrijf: 10% tot 90% (niet-condenserend)   |
| Opslag                           | Tijdens opslag: 5% tot 95% (niet-condenserend)     |
| Hoogte (maximum):                |                                                    |
| Operationeel                     | - 16 M tot 12.192 m (- 50 ft tot 40.000 ft)        |
| Niet in gebruik                  | -15,20 m tot 12.192 m (-50 ft tot 40.000 ft)       |
| Mate van luchtvervuiling         | G1 zoals gedefinieerd door ISA-71.04–1985          |

# 10

## **Contact opnemen met Dell**

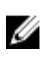

**OPMERKING:** Als u geen actieve internetverbinding hebt, kunt u de contactgegevens vinden op de factuur, de pakbon of in de productcatalogus van Dell.

Dell biedt diverse online en telefonische ondersteunings- en servicemogelijkheden. De beschikbaarheid verschilt per land en product en sommige services zijn mogelijk niet beschikbaar in uw regio. Wanneer u met Dell contact wilt opnemen voor vragen over de verkoop, technische ondersteuning of de klantenservice:

### 1. Ga naar support.dell.com.

- 2. Selecteer uw ondersteuningscategorie.
- **3.** Zoek naar uw land of regio in het vervolgkeuzemenu **Choose a Country/Region** (Kies een land/regio) onderaan de pagina.
- 4. Selecteer de gewenste service- of ondersteuningslink.